## Ajout d'un utilisateur (responsables techniques seulement)

- 1. Aller sur la page d'accueil des MSI.
- 2. Cliquer sur « Informations » dans l'onglet « Mon établissement ».

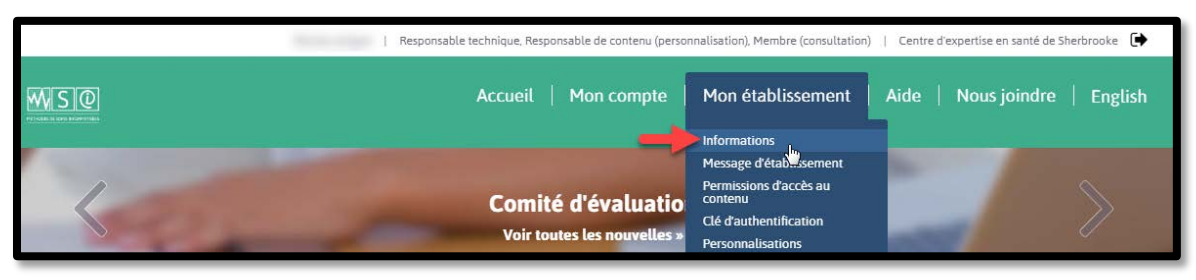

3. Cliquer sur « Ajouter un utilisateur à l'établissement ».

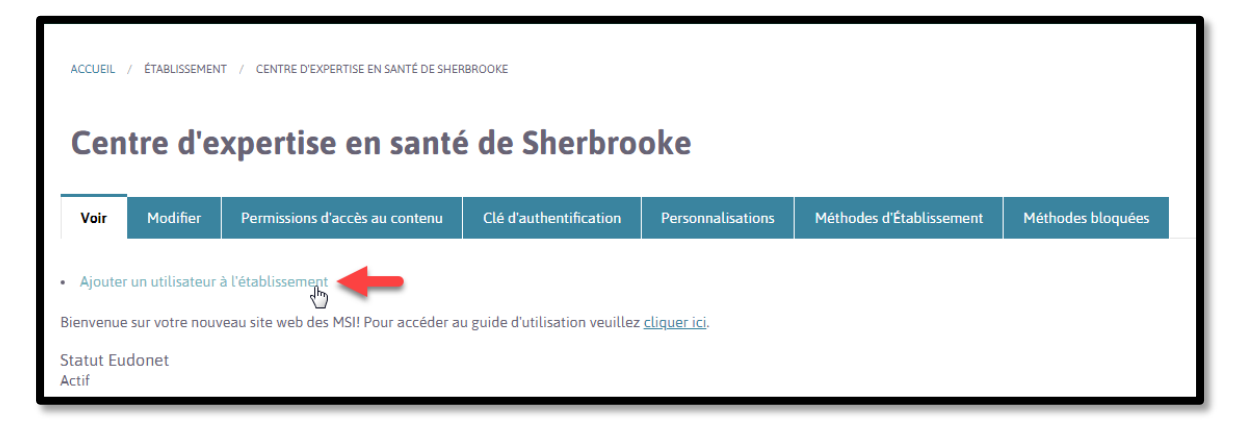

4. Remplir le formulaire (voir ci-dessous).

| <ul> <li><i>cresponsable de contenu</i> : personnalisation du contenu, création de méthodes d'établissement et réception des alertes de mise à jour par courriel.</li> <li>Courriel *</li> <li>Courriel *</li> <li>Courried *</li> <li>Courried *</li> <li>Courried *</li> <li>Statut</li> <li>Bloqué</li> <li>Actif</li> <li>Attribuer un mot de passe à l'utilisateur et lui transmettre l'information.</li> <li>Note : Si la case « Notifier l'utilisateur de la création de son nouveau compte *</li> <li>Securité du mot de passe :</li> <li>Confirmer le mot de passe *</li> <li>Securité du mot de passe *</li> <li>Securité du mot de passe pour le nouveau compte *</li> <li>Set de casse</li></ul>                                                                                                    | Röles d'établissement<br>Responsable technique<br>Responsable de contenu (personnalisation)<br>Membre (consultation)<br>Prénom *                                                       | <b>hoisir le ou les rôles de l'utilisateur :</b><br>e <i>technique</i> : gestion des utilisateurs et des accès<br>création, modification et suppression);                                                                                                    |
|----------------------------------------------------------------------------------------------------|----------------------------------------------------------------------------------------------------|----------------------------------------------------------------------------------------------------|
| Nom *       méthodes d'établissement et réception des alertes de mise à jour par courriel.         Image: Statut       Image: Statut         Image: Statut       Image: Statut         Image: Statut       Statut         Image: Statut       Image: Statut         Image: Statut       Statut         Image: Statut       Statut         Image: Statut       Statut         Image: Statut       Statut                                                                                                    | - responsable de contenu : personnalisation du contenu, création de                                                                                                    |                                                                                                    |
| Curriel Curriel Curriel Curriel Curriel Curriel Curriel Curriel Curriel Curriel Curried Curried Curri | Nom * méthodes d'établissement et réception des alertes de mise à jour par courriel.                                                                                                   |                                                                                                    |
| <ul> <li>Actif</li> <li>Changer le mot de passe</li> <li>Changer le mot de passe</li> <li>Mot de passe *</li> <li>Sécurité du mot de passe :</li> <li>Confirmer le mot de passe *</li> <li>Confirmer le mot de passe *</li> <li>Sabissez un mot de passe pour le nouveau compte dans les deux champs.</li> </ul>                                                                                                    | Courriel *  Une adresse électronique valide. Le système enverra tous les courriels à cette adresse. L'adresse élect<br>réception de certaines notifications désirées.  Statut © Bloqué | ronique ne sera pas rendue publique et ne sera utilisée que pour la réception d'un nouveau mot de passe ou pour la                                                                                                    |
| <ul> <li>Changer le mot de passe</li> <li>Changer le mot de passe</li> <li>Mot de passe *</li> <li>Sécurité du mot de passe :</li> <li>Confirmer le mot de passe *</li> <li>Confirmer le mot de passe *</li> <li>Sabitisez un mot de passe *</li> <li>Sabitisez un mot de passe pour le nouveau compte dans les deux champs.</li> </ul>                                                                                                    | Actif                                                                                                    |                                                                                                    |
| Mot de passe *       Sécurité du mot de passe :                                                                                                    | Votifier l'utilisateur de la création de son nouveau compte     Changer le mot de passe                                                                                                | Attribuer un mot de passe à l'utilisateur et lui<br>transmettre l'information.                                                                                                    |
|                                                                                                    | Mot de passe * Sécurité du mot de passe : Confirmer le mot de passe *                                                                                                    | Note : Si la case « Notifier l'utilisateur de la<br>création de son nouveau compte » est cochée,<br>l'utilisateur recevra un avis par courriel, mais le<br>message automatisé ne contiendra pas son mot de<br>passe. C'est le responsable technique doit lui<br>transmettre. |

## Ajout d'un utilisateur (responsables techniques seulement)

5. Cliquer sur « Créer un nouveau compte ».

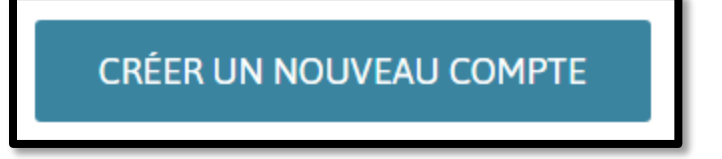

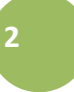